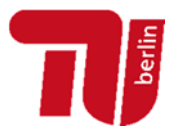

1. Melden Sie sich auf der Homepage der TU Berlin (TUB) mit Ihrem TUB-Kontonamen und dem dazugehörigen Passwort an:

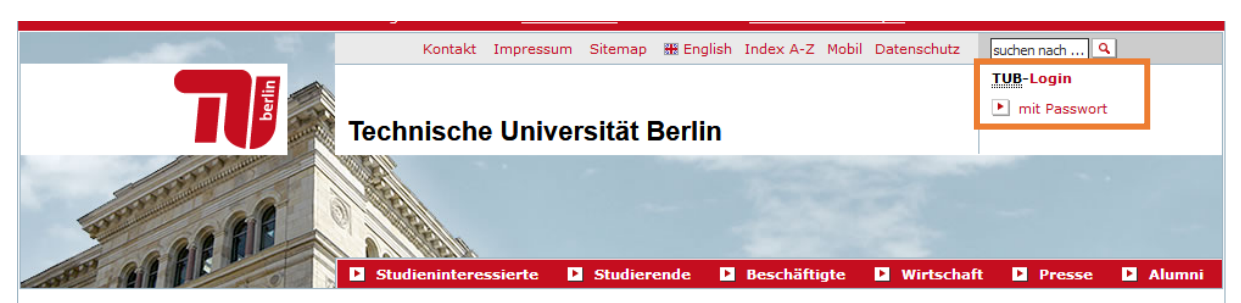

| in the second second second second second second second second second second second second second second second |           |
|----------------------------------------------------------------------------------------------------|-----------|
| TUB-Kontoname                                                                                                   |           |
| Passwort                                                                                                    |           |
|                                                                                                    |           |
|                                                                                                    |           |
| └ Lösche die frühere Einwilligung zur Weitergabe Ihrer Informationen an diesen Dienst.                          |           |
| <sup>⊥</sup> Lösche die frühere Einwilligung zur Weitergabe Ihrer Informationen an diesen Dienst.               | Anmeldung |
| <sup>⊥⊥</sup> Lösche die frühere Einwilligung zur Weitergabe Ihrer Informationen an diesen Dienst.              | Anmeldung |

2. Nach einer kurzen Wartezeit befinden Sie sich im TUB-Portal. Wählen Sie im linken Menü "SAP Anwendungen" aus:

|                           | Technische Universität Berlin<br>TUB-Portal                                                                                                    | <ul> <li>zum persönlichen Portal</li> <li>abmelden</li> </ul> |
|---------------------------|----------------------------------------------------------------------------------------------------|---------------------------------------------------------------|
| Startseite der <u>TUB</u> |                                                                                                    |                                                               |
| Campusmanagement          | Herzlich willkommen!                                                                                                    | Direktzugang                                                  |
| SAP Anwendungen           | Das <u>TUB</u> -Portal bietet Ihnen die Möglichkeit, einfach und bequem auf elektronische<br>Dienste und Anwendungen zuzugreifen. In der linken Navigationsleiste finden Sie alle | Gehe zu: 2813                                                 |

Tragen Sie die entsprechende TAN\* (entweder die iTAN Ihrer Papier-TAN-Liste oder die auf Ihr Handy gesendete mTAN) ein und klicken Sie auf "Weiter":

| $\bigcap$ | Bitte geben Sie die an Sie gesendete mTAN ein. |  |
|-----------|------------------------------------------------|--|
|           | mTAN:                                          |  |
|           |                                                |  |
|           | Weiter                                         |  |
|           |                                                |  |

\* Informationen zum TAN-Verfahren erhalten Sie von der ZECM unter dem Direktzugang **74276** Support **tuPORT** Email: <u>cm-support@tu-berlin.de</u> Telefon: 030/314 **77777** 

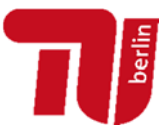

3. Nach dem Login erscheint auf der Startseite des tuPORT-Portals die Kachel "Verwaltung & Fakultäten", die Sie mit einem Klick öffnen können:

| 2                      | Startseite                 |
|------------------------|----------------------------|
| Willkommen             |                            |
| Identity<br>Management | Verwaltung &<br>Fakultäten |
| ĮS                     |                            |
|                        |                            |

4. Klicken Sie dann auf die Kachel "Entsendung EU-Land - erfassen":

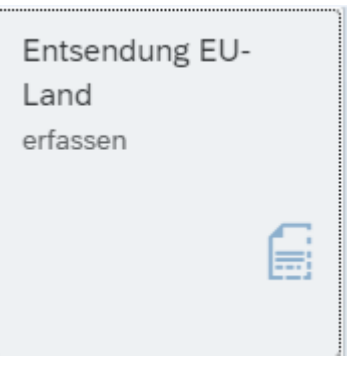

5. Sie erhalten die Ansicht "A1-Anträge verwalten". Klicken Sie nun auf das "weiße Blatt"-Symbol 🖸 oben links:

| A1-Anträge verwalten    |     |     |
|-------------------------|-----|-----|
|                         |     |     |
| Liste der A1-Anträge    |     |     |
|                         |     |     |
| Land                    | von | bis |
| i Keine Daten verfügbar |     |     |
|                         |     |     |
|                         |     |     |

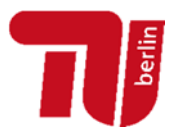

6. Es öffnet sich das Fenster "A1-Antrag bearbeiten":

Geben Sie das Zielland sowie Anfangs- und Enddatum des Auslandsaufenthaltes an, sofern vorhanden tragen Sie bitte auch die Adresse der Beschäftigungsstelle im Ausland ein.

- Mit einem Klick auf "Sichern und zurück" speichern Sie ihre Eingaben und schließen den Vorgang.
- Um direkt weitere Dienstreisen zu beantragen, nutzen Sie bitte das Feld "Sichern".

| Grunddaten Land: von: bis:              |               |
|-----------------------------------------|---------------|
| Land:<br>von:<br>bis:                   |               |
| von: bis:                               | 1             |
| bis:                                    | 1             |
|                                         |               |
| Beschäftigungsstelle                    |               |
| Name:                                   | Adresse laden |
| Strasse/Hausnummer:                     |               |
| PLZ/Ort:                                |               |
| weitere Beschäftigungsstelle (optional) |               |
| Name:                                   | Adresse laden |
| Strasse/Hausnummer:                     |               |
| PLZ/Ort:                                |               |

- 7. Die elektronische Übermittlung erfolgt automatisch über die Personalabteilung.
- Für Rückfragen direkt zur A1-Bescheinigung wenden Sie sich bitte an Gabriele.schreiber@tu-berlin.de oder manyika@tu-berlin.de.
- Bei technischen Fragen zur web-basierten Eingabe über das Portal wenden Sie sich bitte an cm-support@tu-berlin.de.